## 1.2 Profil

Wenn Sie angemeldet sind, können Sie auf Ihr Profil zugreifen, indem Sie auf das Symbol in der oberen rechten Ecke klicken.

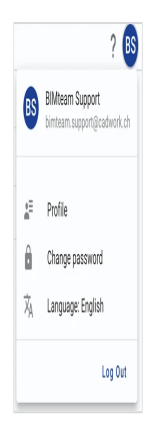

Über dieses Menü haben Sie die Möglichkeit, Ihr "Profil" anzupassen, Ihr "Passwort ändern", Ihre bevorzugte "Sprache" zu wählen und sich bei BIMteam abzumelden.

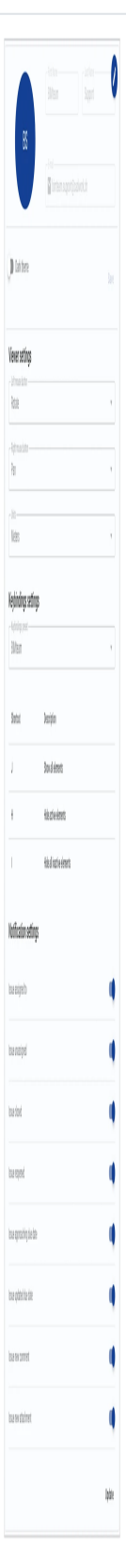

Wenn Sie auf "Profil" klicken, gelangen Sie zu Ihrer Profilübersicht. Hier können Sie Ihr Profilbild hochladen oder ändern, Ihren Namen ändern und das dunkle Thema aktivieren/deaktivieren.

Darüber hinaus können Sie Ihre Einstellungen für die Tasten-Steuerung des BIMteam-Viewers und Ihre bevorzugten Längeneinheiten auswählen, darunter Meter, Millimeter, Zoll oder Fuss. Diese Einstellung wird auf alle Messanzeigen und -funktionen innerhalb des Viewers angewendet.

Sie haben auch die Möglichkeit, Ihre Tastenbelegungen für bestimmte Aktionen im BIMteam Viewer zu konfigurieren, darunter "Alle Elemente anzeigen", "Aktive Elemente ausblenden" und "Alle inaktiven Elemente ausblenden". Zu den verfügbaren Tastenkombinationen gehören Vorlagen von BIMteam, Lexocad und Cadwork3D.

Schliesslich können Sie Ihre E-Mail-Benachrichtigungen für Aufgaben-Updates nach Ihren Wünschen anpassen.